Пошаговая инструкция подачи заявления о финансовом обеспечении предупредительных мер через Единый портал государственных и муниципальных услуг (ЕПГУ) www.gosuslugi.ru Шаг 1. Зайти на главную страницу официального сайта ГОСУСЛУГИ www.gosuslugi.ru. Нажать кнопку «Войти».

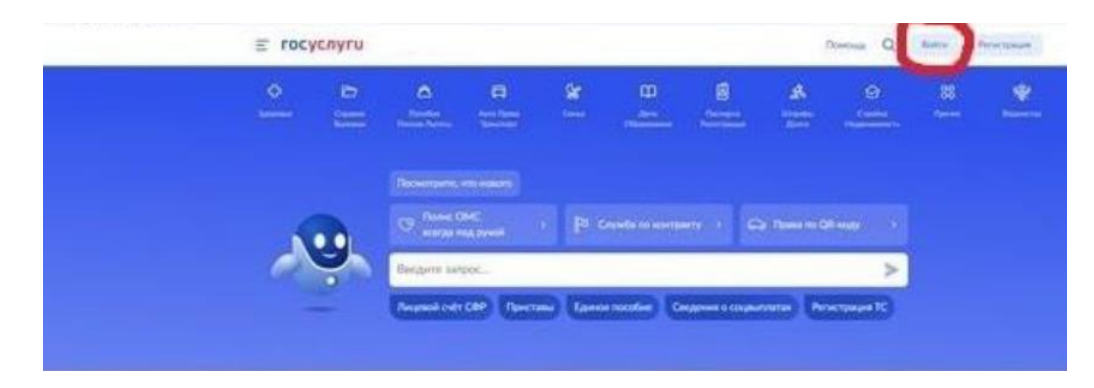

Шаг 3. Выбрать способ входа - как руководитель юридического лица.

| госуслуги                               | 1 |
|-----------------------------------------|---|
| Войти как                               |   |
| С. Иванов Иван Иванович<br>Частное лицо | ۲ |
| ОСО ТРомашка<br>Руководитель            | > |

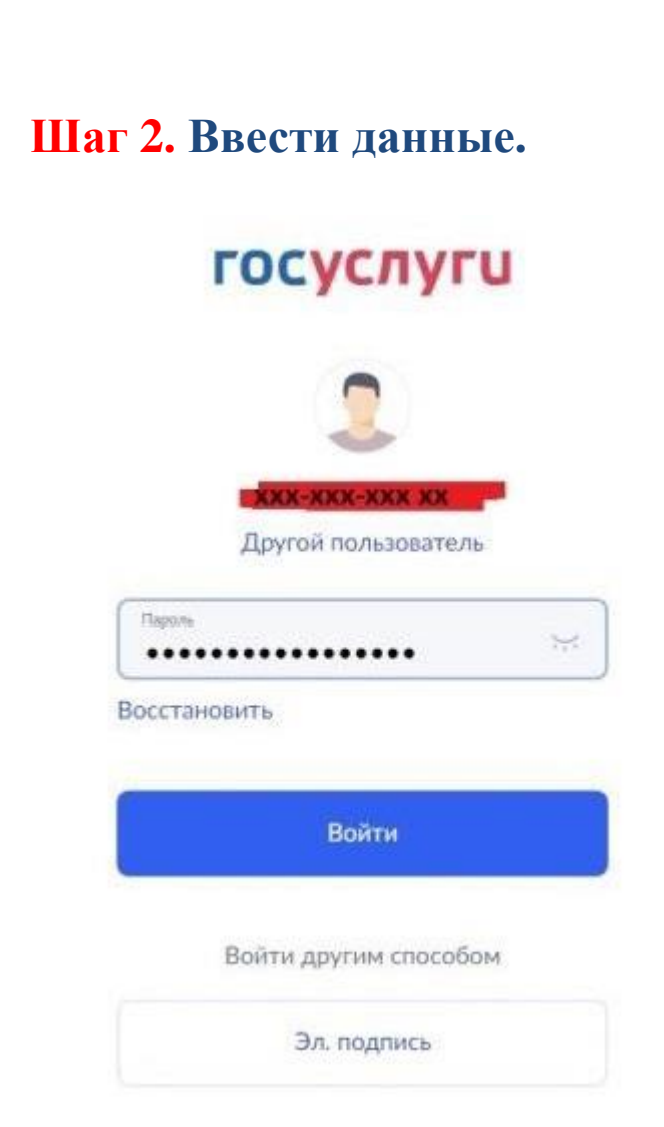

# Шаг 4. Ввести в поисковой строке краткое наименование услуги - «Принятие решения о финансовом обеспечении предупредительных мер». Выбрать услугу.

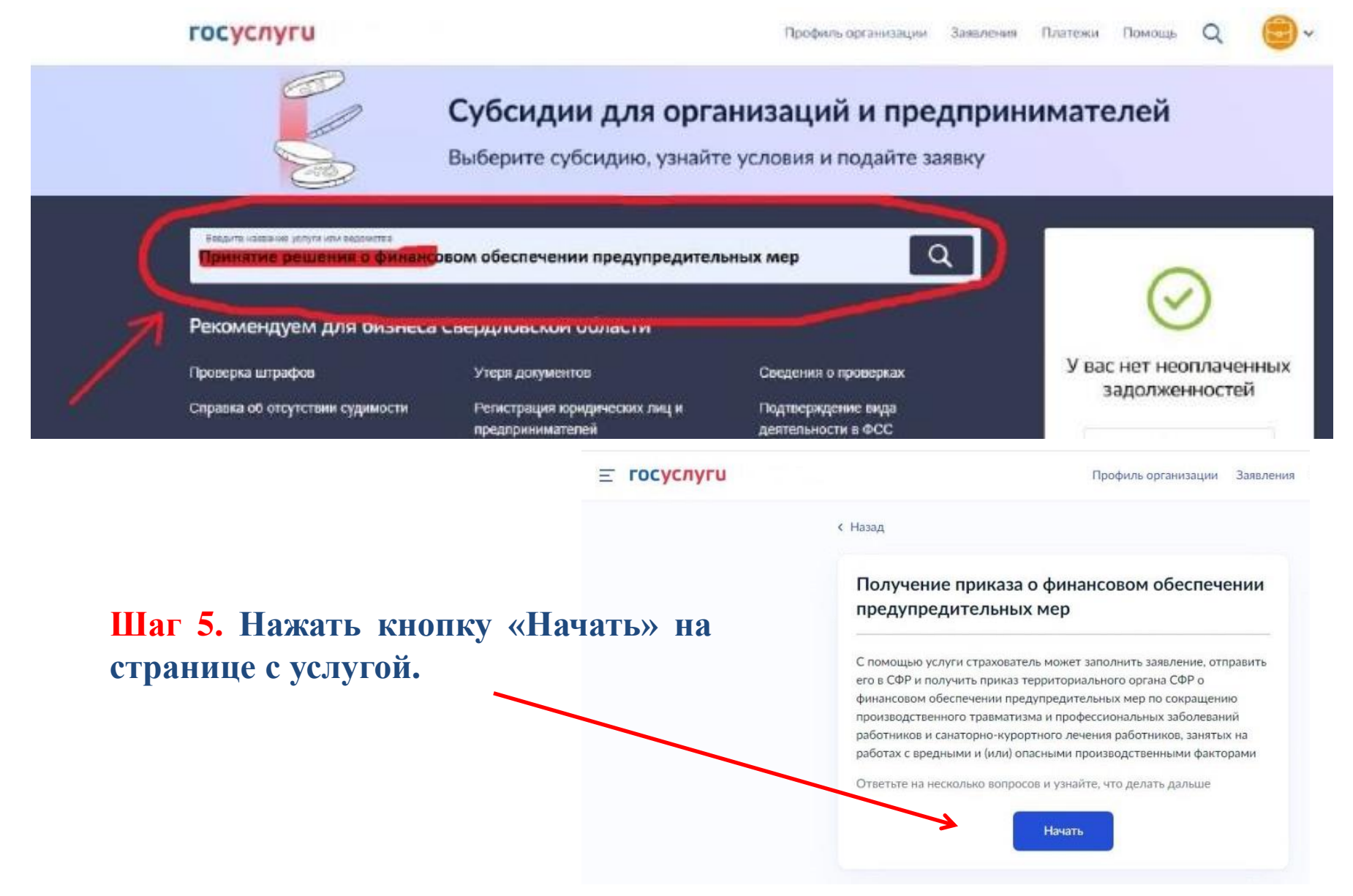

Шаг 6. Выбрать ответ «Да». Подача заявления с 1 августа будет недоступна.

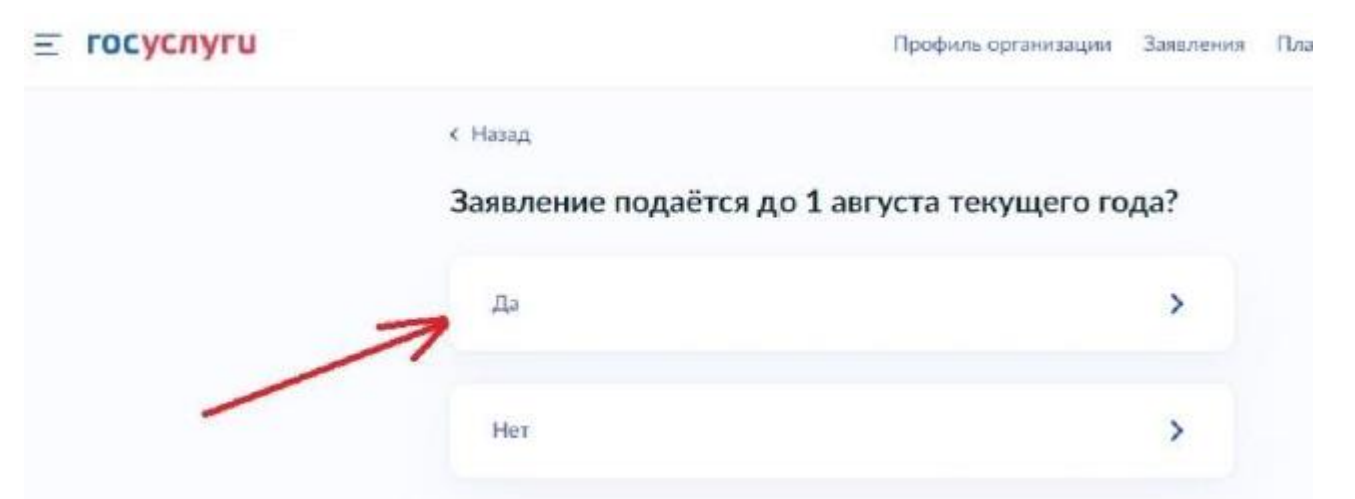

Шаг 7. Выбрать необходимый вариант: в случае если организация является обособленным подразделением или филиалом страхователя – выбрать ответ «Да», если организация является юр. лицом – «Нет».

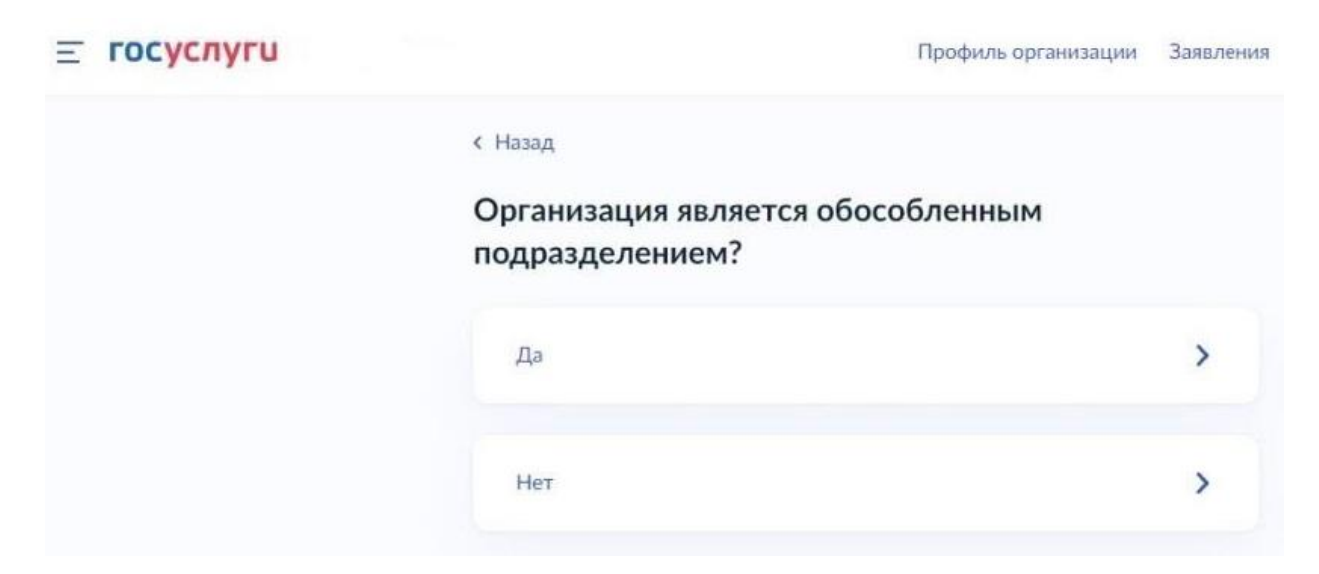

## Шаг 8. Ознакомиться с информацией. Нажать кнопку «Перейти к заявлению».

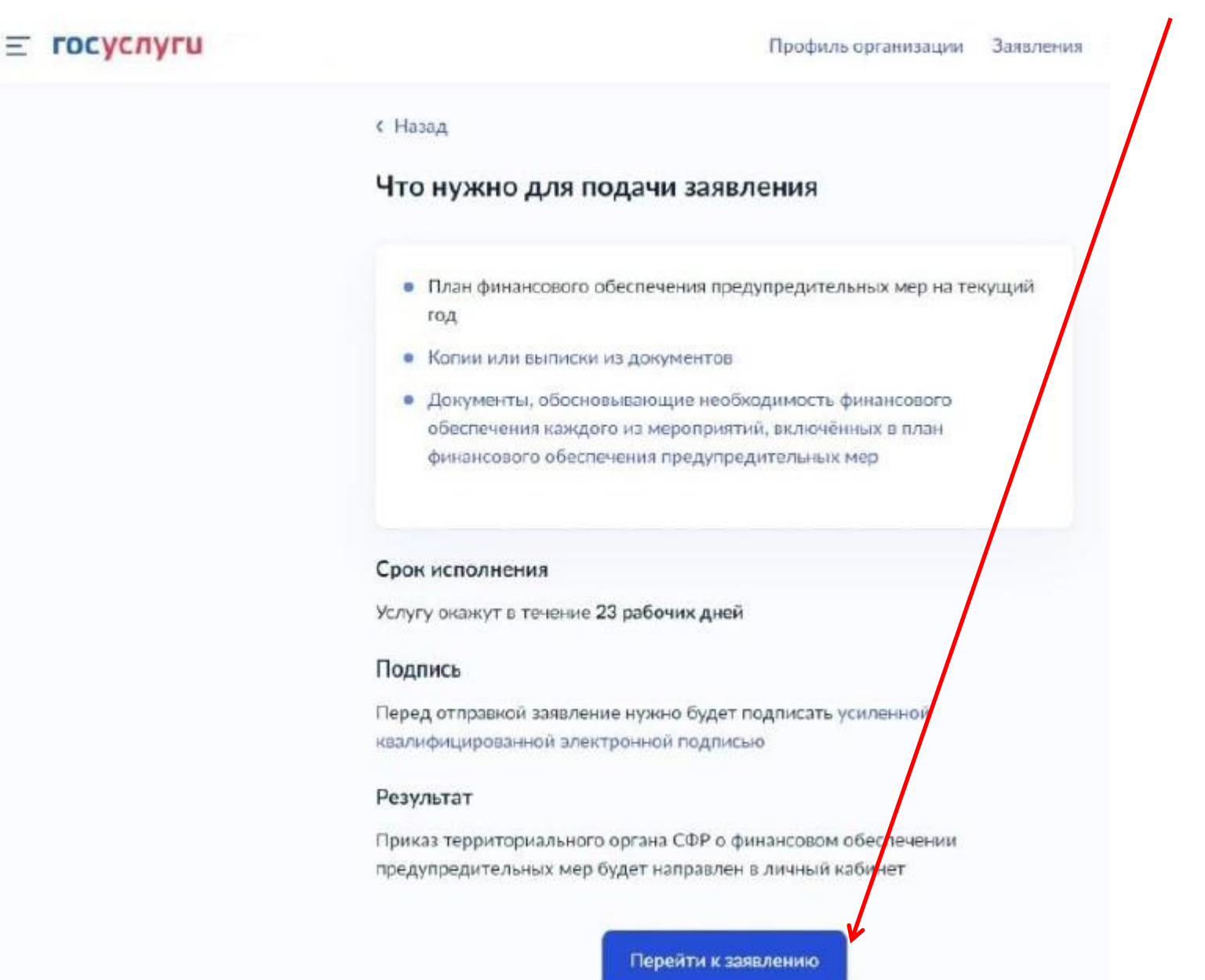

Шаг 9. Проверить сведения, нажать кнопку «Верно». В случае если в сведениях найдена ошибка, нажать кнопку «Откуда эти данные и как исправить ошибку».

|       | ≡ госуслуги | Профиль организации                                 | Заявления | Пла |
|-------|-------------|-----------------------------------------------------|-----------|-----|
|       |             | < Назад                                             |           |     |
|       |             | Проверьте сведения об организации и<br>руководителе |           |     |
|       |             | ОБЩЕСТВО С ОГРАНИЧЕННОЙ ОТВЕТСТВЕННОСТЬЮ            |           |     |
|       |             | Сокращённое наименование                            |           |     |
| ист   | рационный   | ОСРН                                                |           |     |
| c c c | циальному   | XXXXXXXXXXXXXX                                      |           |     |
|       |             | NER                                                 |           |     |
|       |             | кпп                                                 |           |     |
|       |             | Руководитель организации                            |           |     |
| рстр  | рахователя  | Фамилия                                             |           |     |
|       |             | Иванов                                              |           |     |
|       |             | Иван                                                |           |     |
|       |             | Отчество                                            |           |     |
|       |             | Иранович                                            |           |     |
|       |             | Откуда эти данные и как исправить ошиоку            |           |     |
|       |             |                                                     |           |     |
|       |             | Верно                                               |           |     |

Шаг 10. Указать регистрационный номер по обязательному социальному страхованию, 10 знаков.

< Назад

Укажите регистрационный номер страхователя

Регистрационный номер

XXXXXXXXXXX

Продолжить

Шаг 11. Сохранить на компьютере сканированный план финансового обеспечения (цветное сканирование, 200-300 dpi) в формате ZIP-архива. Загрузить этот архив путем нажатия на кнопку «Выбрать файл».

| < Назад<br>Загрузите документы                                                    | пат 12. Если выоранный файл<br>загружен верно, появится строка<br>с названием файла. Далее<br>нажать кнопку «Продолжить».                               |  |
|-----------------------------------------------------------------------------------|----------------------------------------------------------------------------------------------------|--|
| План финансового обеспечения предупредительных мер<br>на текущий год              | < Назад<br>Загрузите документы                                                                                                    |  |
| Электронный или отсканированный документ в архиве<br>— Поддерживаемый формат: zip | План финансового обеспечения предупредительных мер<br>на текущий год<br>Электронный или отсканированный документ в архиве<br>Поддерживаемый формат: zip |  |
| Перетащите файл или выберите на компьютере<br>Ø Выбрать файл                      |                                                                                                    |  |
| l                                                                                 | Глан_ФОПМ   6 Кб Удалить<br>Скачать                                                                                                    |  |
| Можно выбрать еще 1 файл на 481.5 Мб                                              | Выбрано максимальное количество файлов<br>Всего в заявлении можно загрузить 1 файл.                                                                     |  |
| Продолжить                                                                        | Можно выбрать еще 0 файлов на 481.5 Мб                                                                                                    |  |

Продолжить

Шаг 13. Сохранить документ, обосновывающий проводимые мероприятия на компьютере (черно-белое сканирование, 200 dpi) в формате ZIP-архива. Загрузить этот архив путем нажатия на кнопку «Выбрать файл».

< Назад

#### Загрузите документы

Подробнее

Перечень мероприятий по улучшению условий и охраны труда, копии или выписки из коллективного договора, соглашения по охране труда, локального нормативного акта о реализуемых страхователем мероприятиях по улучшению условий и охраны труда

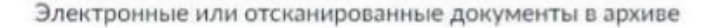

Поддерживаемый формат: zip

Перетащите файл или выберите на компьютере

Выбрать файл

Можно выбрать еще 1 файл на 481.5 Мб

Продолжить

Шаг 14. Если выбранный файл загружен верно, появится строка с названием файла. Далее нажать кнопку «Продолжить».

< Назад

#### Загрузите документы

Подробнее

Перечень мероприятий по улучшению условий и охраны труда, копии или выписки из коллективного договора, соглашения по охране труда, локального нормативного акта о реализуемых страхователем мероприятиях по улучшению условий и охраны труда

Электронные или отсканированные документы в архиве

— Поддерживаемый формат: zip

ZIP КолДог | 6 Кб Удалить Скачать

Выбрано максимальное количество файлов Всего в заявлении можно загрузить 1 файл.

Можно выбрать еще 0 файлов на 481.5 Мб

Продолжить

Шаг 15. Комплект документов (черно-белое сканирование, 200 dpi) по выбранным мероприятиям необходимо также объединить в один файл формата ZIP-архива. В файле должны быть сканированные копии всех документов в соответствии с пунктом 6 Правил от 14.07.2021 №467н и их электронный вид (файлы).

< Назад

#### Загрузите документы

Подробнее

Документы, обосновывающие необходимость финансового обеспечения каждого из мероприятий, включенных в план финансового обеспечения предупредительных мер

Электронные или отсканированные документы в архиве

Поддерживаемый формат: zip

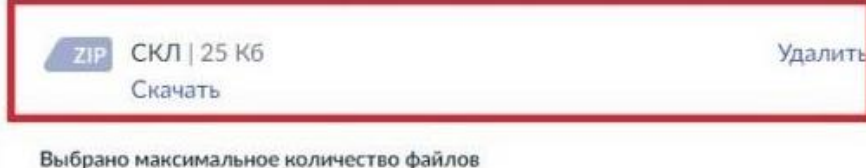

Всего в заявлении можно загрузить 1 файл.

Можно выбрать еще 0 файлов на 481.4 Мб

Продолжить

Шаг 16. Выбрать отделение Фонда. Далее нажать кнопку «Перейти к подписанию».

< Назад

Выберите региональное отделение Фонда

Отделение

Отделение Фонда пенсионного и социального страхования РФ по Оренбургской области

Перейти к подписанию

Шаг 17. Далее не будет возможности прикрепления документов, поэтому необходимо проверить документы на комплектность. Далее нажать кнопку «Подписать». В случае если требуется заменить файл – нажать кнопку «Назад», внести необходимые изменения.

### < Назад Подпишите документы Проверьте документы и подпишите электронной подписью На что обратить внимание при подписании УКЭП План\_ФОПМ 6 Кб Скачать КолДогоор 6 Кб Скачать ПМО\_СКЛ 25 К6 Скачать reg 1 K6 Скачать XML reg preview 37 K6 Скачать trans\_902dc007-4ffa-425f-a78b-d... 2 K6 Скачать

Нажимая кнопку «Подписать», я подтверждаю, что просмотрел все подписываемые документы, а также достоверность и полноту сведений указанных в них

Подписать

## Шаг 18. Выбрать сертификат электронной подписи.

×

Выберите сертификат для подписания документа

| Действующие сертификаты |              |
|-------------------------|--------------|
|                         | >            |
|                         | >            |
|                         | > = госуслуг |
|                         |              |

Шаг 19. При успешной обработке сайтом заявления появится уведомление «Заявление отправлено». Это значит, что заявление успешно направлено в выбранное на шаге 16 Отделение Социального фонда.

| Профиль организации Зая                                                                                                    | аления | n |
|----------------------------------------------------------------------------------------------------|--------|---|
| Заявление отправлено                                                                                                    |        |   |
| Процедура займет до 23 рабочих дней                                                                                                    |        |   |
| <u>ش</u>                                                                                                    |        |   |
|                                                                                                    |        |   |
| Что дальше                                                                                                    |        |   |
| Уведомления о регистрации заявления и принятии решения будут<br>направлены в личный кабинет                                                                                                    |        |   |
| В личный кабинет                                                                                                    |        |   |
| and the second second se |        |   |